# การลงทะเบียนรายวิชา กจต. ภาคเรียนที่ 1 ปีการศึกษา 2564 เริ่มลงทะเบียน อังคารที่ 11 พฤษภาคม 2564 เวลา 13.00 น. สิ้นสุด พุธที่ 12 พฤษภาคม 2564 เวลา 24.00 น.

#### เงื่อนใขการลงทะเบียน

- เลือกกิจกรรมส่งเสริมทักษะระดับมัชยมศึกษาตอนต้น (กจต.) คนละ 2 กิจกรรม โดยชื่อ กิจกรรมไม่ซ้ำกับกิจกรรมที่เลือกเรียนให้ทุกภาคเรียนที่ผ่านมา
- 2. นักเรียนสามารถเลือกเรียนกิจกรรม รหัส พ 202**XX** ได้เพียง 1 กิจกรรมเท่านั้น
- 3. นักเรียนโครงการ SMART เลือกเรียนกิจกรรม SMART EDUCATION
  - ม.1 เลือกใน FE01และFE15 ม.2 เลือกใน FE02และFE24 ม.3 เลือกใน FE03 และ FE34
- 4. นักเรียนโครงการ INNOVATION ต้องเลือกเรียนกิจกรรมของสาขาทั้ง 2 กิจกรรม ม.1 เลือกใน FE01และFE15 ม.2 เลือกใน FE02และFE25 ม.3 เลือกใน FE35 และ FE36

### เงื่อนใขการลงทะเบียน (ต่อ)

5. นักเรียนต้องตรวจสอบเงื่อนไขของแต่ละรายวิชาในช่องเงื่อนไขรายวิชา ว่ามี ข้อกำหนดหรือเงื่อนไขหรือเงื่อนไขใด ๆ ที่ต้องปฏิบัติเมื่อเลือกเรียนวิชานั้นๆ

 6. นักเรียนสามารถเปลี่ยน /ย้าย กิจกรรมที่นักเรียนเลือก ในขณะระบบลงทะเบียนเปิดอยู่ แต่เมื่อระบบลงทะเบียนปิด นักเรียน<u>ห้ามยื่นคำร้องเปลี่ยน/ย้าย</u>กิจกรรมในทุกกรณี

7.นักเรียนที่ไม่ลงทะเบียนเรียนตามวันเวลาที่กำหนดทุกกรณีให้ยื่นคำร้องขอลงทะเบียน เรียนกับ<u>ครูปิยะวรรณ</u>ในวันศุกร์ที่ 14 พ.ค. 2564 เวลา 09.30 น.

ผ่าน Group Team : LowerOnline ของระบบ Microsoft Teams

 หากนักเรียนได้รับการตัดสินว่าการลงทะเบียนเป็นโมฆะ คณะกรรมการลงทะเบียน ขอสงวนสิทธิ์ในการเลือกกิจกรรมส่งเสริมทักษะระดับมัธยมศึกษาตอนต้น(กจต) ให้นักเรียนเอง

9. เริ่มเรียนกิจกรรมในวันจันทร์ที่ 17 พฤษภาคม พ.ศ. 2564

หากมีปัญหาในการลงทะเบียนให้นักเรียนติดต่อ ในระบบ Microsoft Teams Group Team : LowerOnline Team Coad : mhxhn28

โดยพิมพ์ เลขประจำตัว ชื่อ ปัญหาที่ต้องการแก้ไข เช่น 34567 คริสเตียน เข้าระบบไม่ได้ครับ \*ระหว่างนี้ห้ามเข้าระบบลงทะเบียน จนกว่าจะถึงเวลาลงทะเบียน

# วิธีการลงทะเบียน

## 1. เข้าเว็บ srsa.bcc.ac.th

## 2. เลือกระบบลงทะเบียนออนไลน์ มัธยมศึกษาตอนต้น

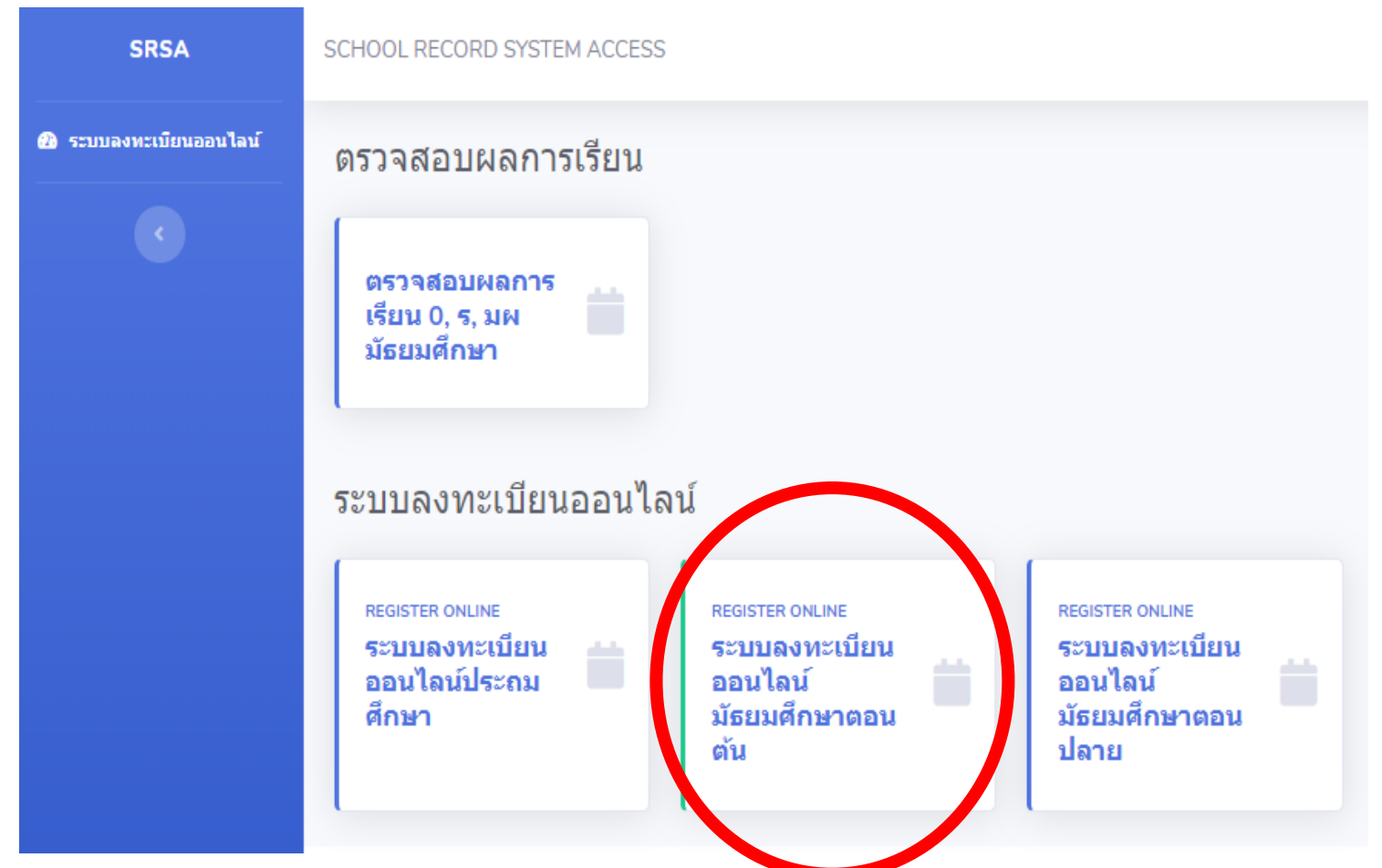

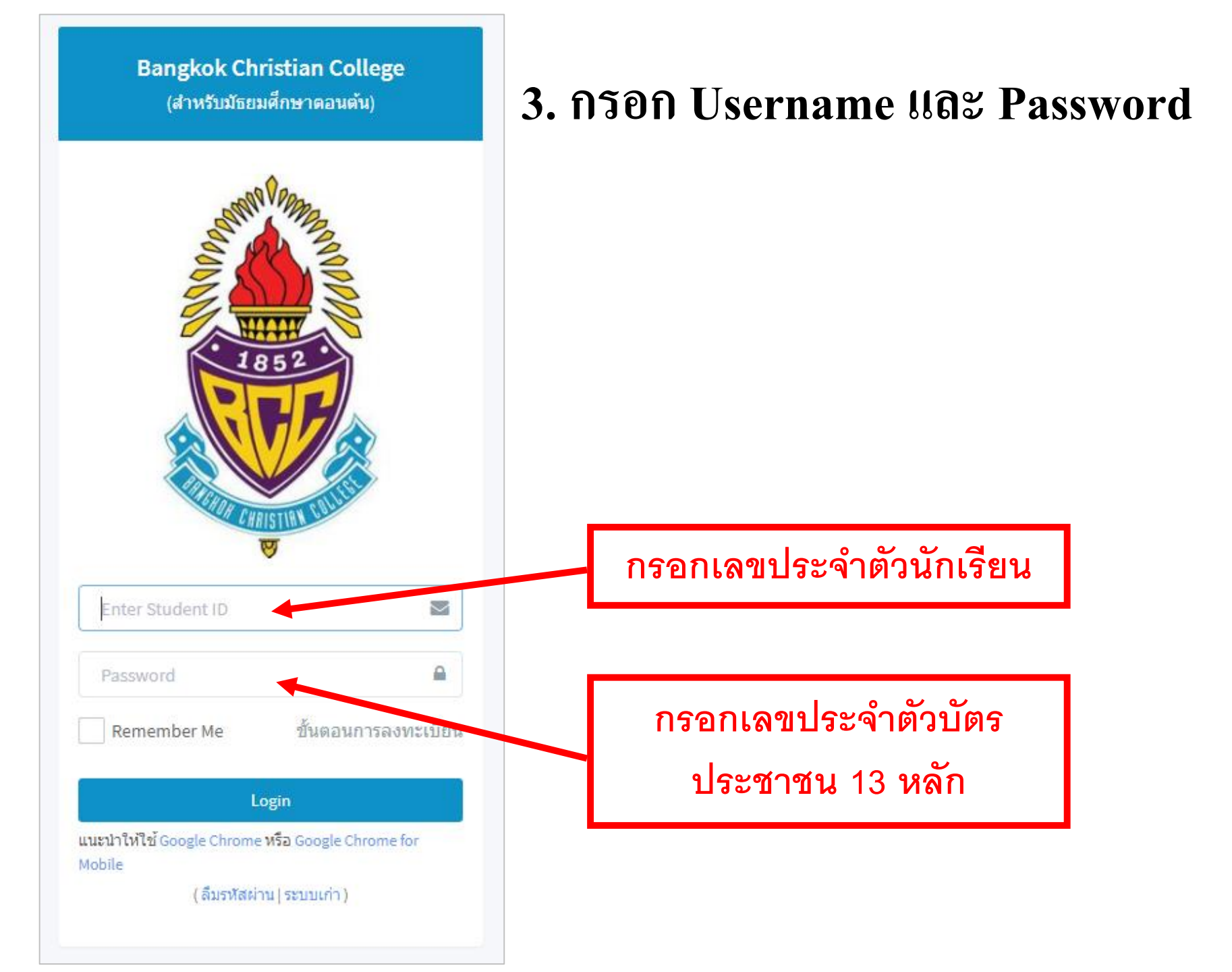

## เมื่อเข้าระบบแล้ว ระบบจะแจ้งสถานะลงทะเบียนของนักเรียน และกำหนดการลงทะเบียนให้ตรวจสอบเลขประจำตัว ชื่อ-สกุล ห้อง

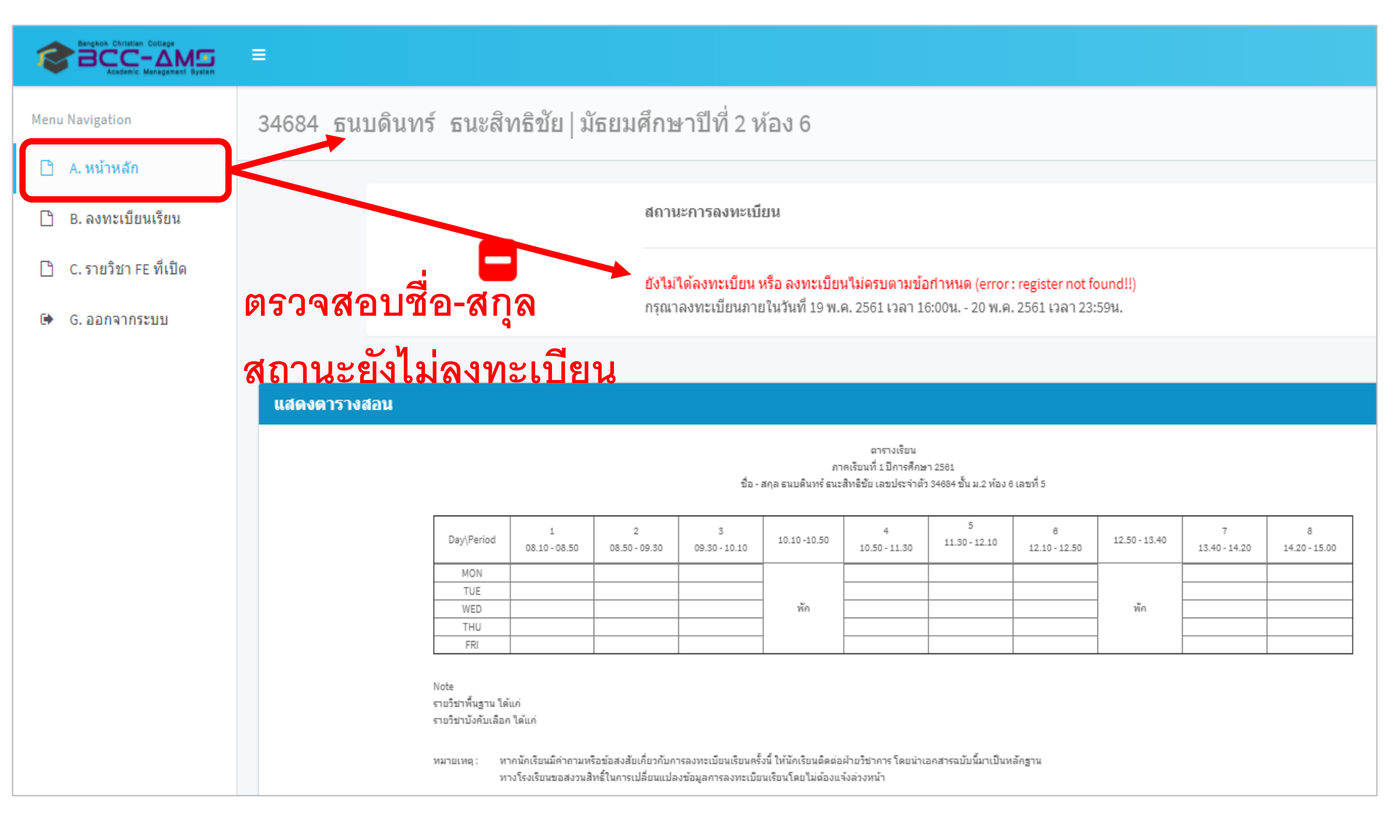

#### กรณี ยังไม่ถึงกำหนดเวลาลงทะเบียนระบบจะแสดงรายละเอียด ดังภาพ

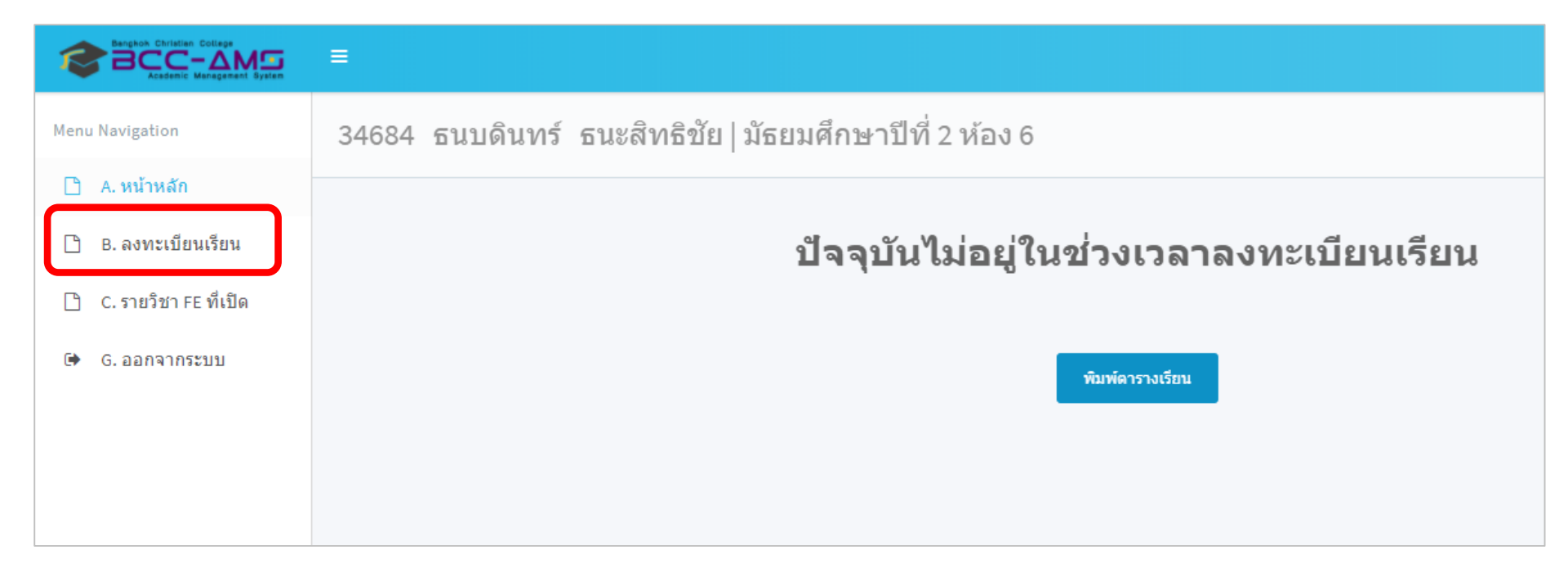

# กรณีเข้าจากโทรศัพท์มือถือ หรือ Tablet บางรุ่น

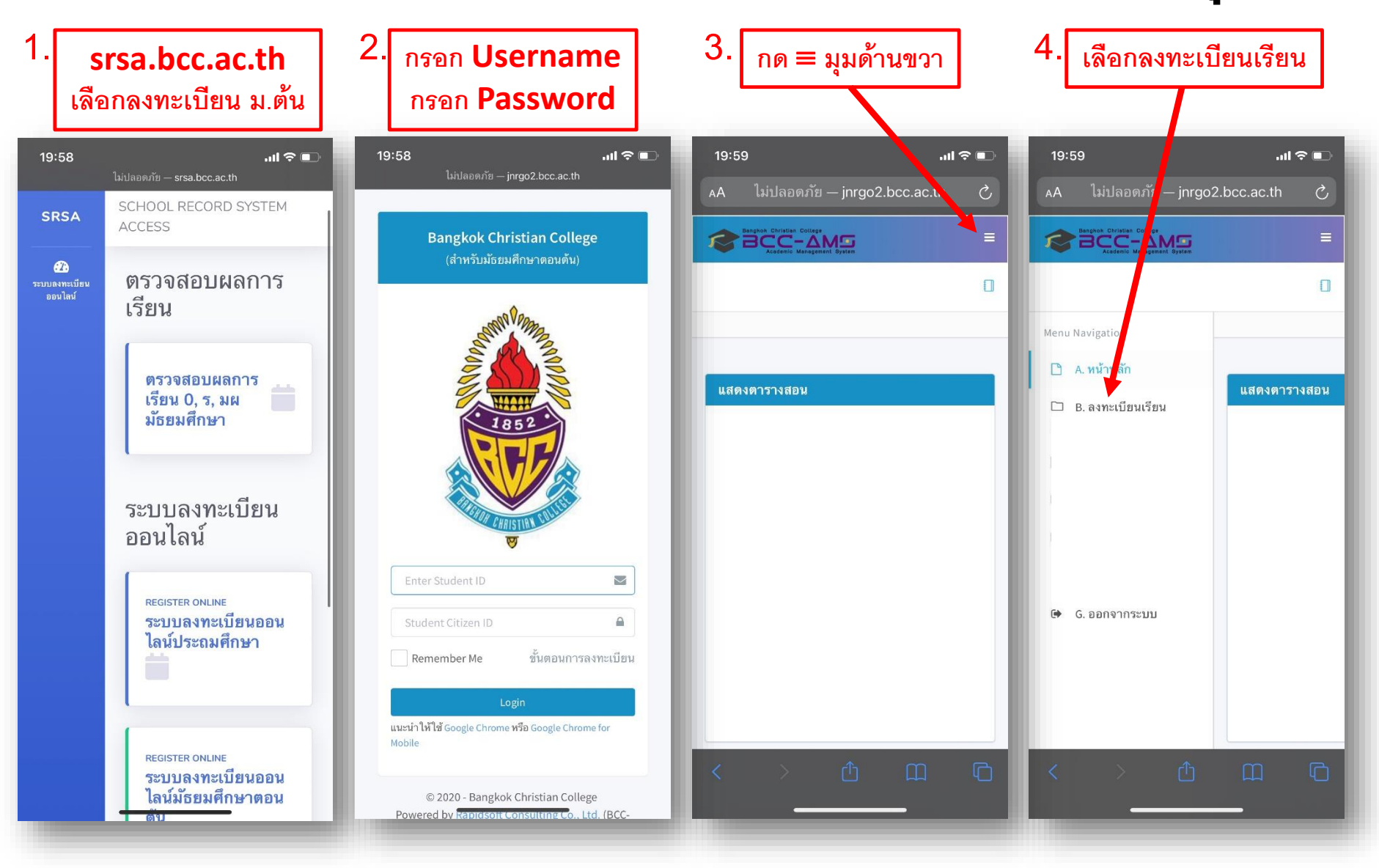

## 5. กรณี ที่ถึงกำหนดเวลาลงทะเบียนแล้ว นักเรียนตรวจสอบข้อมูล ชื่อ-นามสกุล และระดับชั้นเรียนของนักเรียน และตรวจสอบรายละเอียดของ<u>ชุดการเรียน</u>ที่ นักเรียนต้องเลือกลงทะเบียน จากนั้นทำการกดปุ่ม Next เพื่อดำเนินการขั้นตอน ลัดไป

| Benghok Christian College<br>BCCC - AMSS<br>Academic Management System | =           |                                   |                        |               |                  |                                                                                            |
|------------------------------------------------------------------------|-------------|-----------------------------------|------------------------|---------------|------------------|--------------------------------------------------------------------------------------------|
| Menu Navigation                                                        | 34684 f     | รนบดินทร์ ธน                      | ะสิทธิชัย มัธยมศึกษาปี | ที่ 2 ห้อง 6  |                  |                                                                                            |
| 🗋 A. หน้าหลัก                                                          |             |                                   |                        |               |                  |                                                                                            |
| 🗋 B. ลงทะเบียนเรียน                                                    | ลงทะเบียนเ  | รียนประจำปีการศึกษา 2             | 561 ภาคการศึกษาที่ 1   |               |                  |                                                                                            |
| 🗋 C. รายวิชา FE ที่เปิด                                                | 1. เดือ     | กชุดการเรียน                      | 2. เลือกรายวิชาเ       | พิ่มเติม (FE) | <b>3.</b> ยืนยัง | นการลงทะเบียน                                                                              |
| 🕩 G. ออกจากระบบ                                                        |             |                                   |                        |               |                  |                                                                                            |
|                                                                        | *           | Set No.                           | Name                   | Avalible      | Used             | Condition                                                                                  |
|                                                                        | สำหรับเ     | <b>เ</b> ้กเรียนมัธยมต <b>ั</b> น |                        |               |                  |                                                                                            |
|                                                                        | ۲           | 1                                 | สำหรับนักเรียน ม.2     | 400           | 1                | สำหรับท้อง 21, 22, 23, 24, 25, 26, 27, 28<br>เลือกรายวิชาเพิ่มเติม 2 รายวิชา จาก FE02 FE24 |
|                                                                        | (*) จำเป็นเ | ด้องเลือก                         |                        |               |                  |                                                                                            |

# 5. ระบบจะแสดงข้อมูล FE ที่นักเรียนต้องทำการเลือก นักเรียนสามารถเลือก FE ใด้ โดยการกดปุ่มเลือกวิชา เมื่อทำการเลือกวิชา FE ครบถ้วนแล้ว ทำการกดปุ่ม Next เพื่อดำเนินการขั้นตอนถัดไป

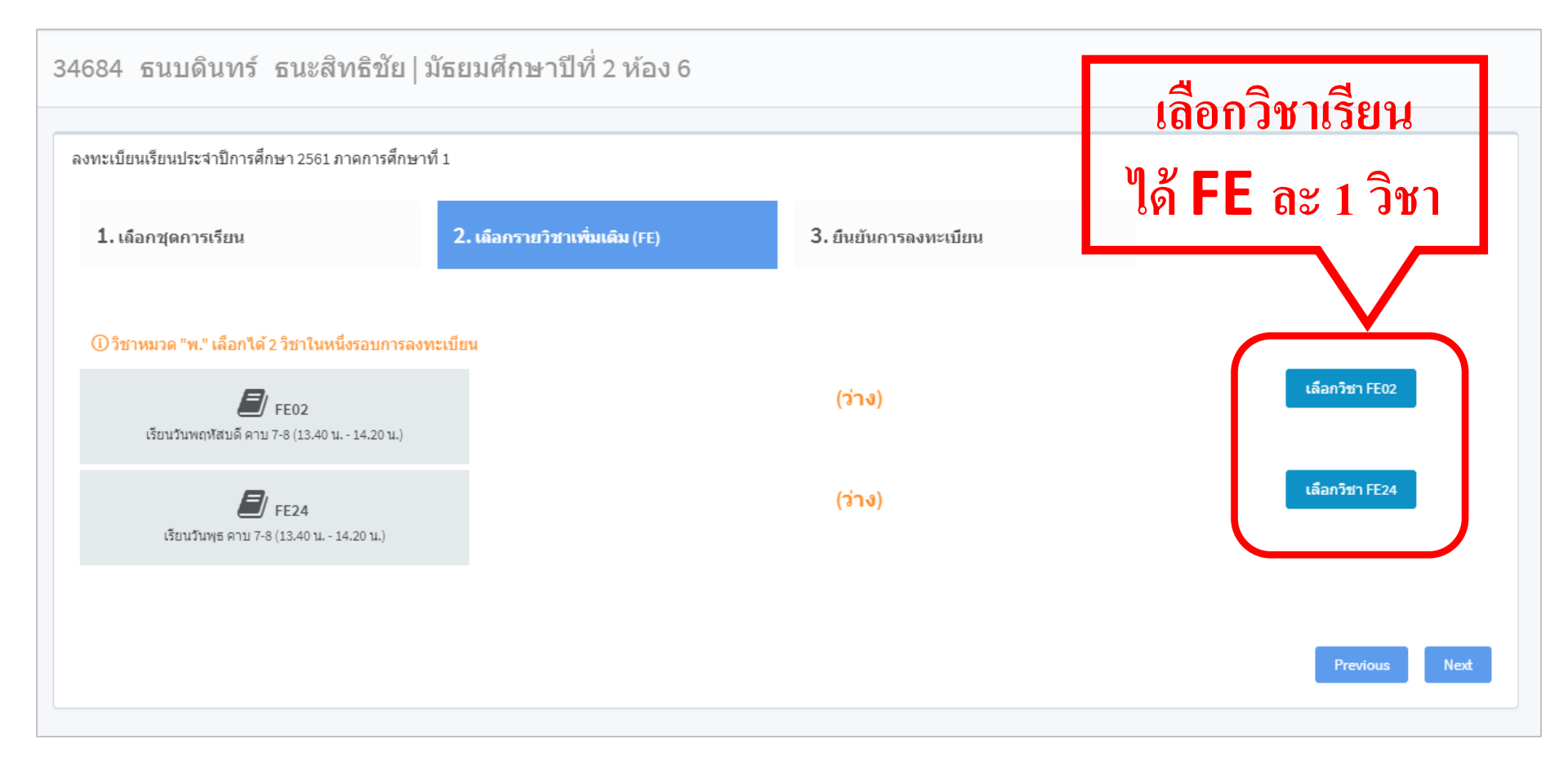

| FE02             | : | ทั้งนี้ ตรว | เลิ่<br>จสอบ | อกวิชาเรีย<br>เงื่อนไขรา | น<br>ยวิชาก่                    | อนเลือ                    | ก                                                                                                    |
|------------------|---|-------------|--------------|--------------------------|---------------------------------|---------------------------|----------------------------------------------------------------------------------------------------|
| $\left[ \right]$ |   | รหัสวิชา    | ชื่อ<br>วิชา | ครูผู้สอน                | จานวน<br>ที่เปิด<br>รับ<br>(คน) | จำนวน<br>ที่เลือก<br>(คน) | เงื่อนไข                                                                                                   |
| •                |   | ค 20290     | ค<br>20290   | ครูนิโลบล                | 30                              | 0                         | สำหรับห้อง 21 ,22 ,23 ,24 ,25 ,26 ,27 ,28<br>คณิตศาสตร์ในชีวิตประจำวัน : ()                                |
| •                |   | ค 20290     | ค<br>20290   | ନଟ୍ଟROGER<br>DEAN        | 24                              | 0                         | สำหรับห้อง 21 ,22 ,23 ,24 ,25 ,26 ,27 ,28<br>Bridge Game : (นักเรียนมีความสามารถในการสือสารเป็นภาษาอังกฤษ) |
| 0                |   | ง 20290     | ง<br>20290   | ครูสุรเดช                | 30                              | 0                         | สำหรับห้อง 21 ,22 ,23 ,24 ,25 ,26 ,27 ,28<br>การสร้างเว็บไซต์ : ()                                         |
| ۲                |   | ง 20290     | ง<br>20290   | ครูสุรเดช                | 30                              | 0                         | สำหรับห้อง 21 ,22 ,23 ,24 ,25 ,26 ,27 ,28<br>งานประดิษฐ์ในชีวิตประจำวัน : ()                               |

เลือก ปี

| (ไม่ผ่านเงื่อนไข)<br>นักเรียนไม่อยู่ในห้องเรียน<br>ที่กำหนด | ส 22291 | ส<br>22291 | ครูวิชัย  | 31 | 0 | <b>(ไม่ผ่านเงื่อนไข)</b><br><mark>นักเรียนไม่อยู่ในห้องเรียนที่กำหนด</mark><br>สำหรับห้อง 27<br>SMART EDUCATION 3 : (เฉพาะนักเรียน SMART ห้อง 27) |
|-------------------------------------------------------------|---------|------------|-----------|----|---|----------------------------------------------------------------------------------------------------|
|                                                             | a 20290 | a<br>20290 | ครุกฤติกา | 20 | 0 | สำหรับห้อง 21 ,22 ,23 ,24 ,25 ,26 ,27 ,28<br>สนทนาภาษาอังกฤษ : ()                                                                                 |

เมื่อกดเลือกวิชา FE ระบบจะแสดง วิชาที่นักเรียนสามารถเลือกเรียนได้ใน FE นั้น กรณี นักเรียนไม่ผ่านเงื่อนไขของการเลือกวิชา นักเรียนจะไม่สามารถเลือกเรียน ในวิชานั้นได้

# 7. เมื่อเลือกวิชา FE ครบถ้วนแล้ว ทำการกดปุ่ม Next เพื่อดำเนินการ ขั้นตอนถัดไป

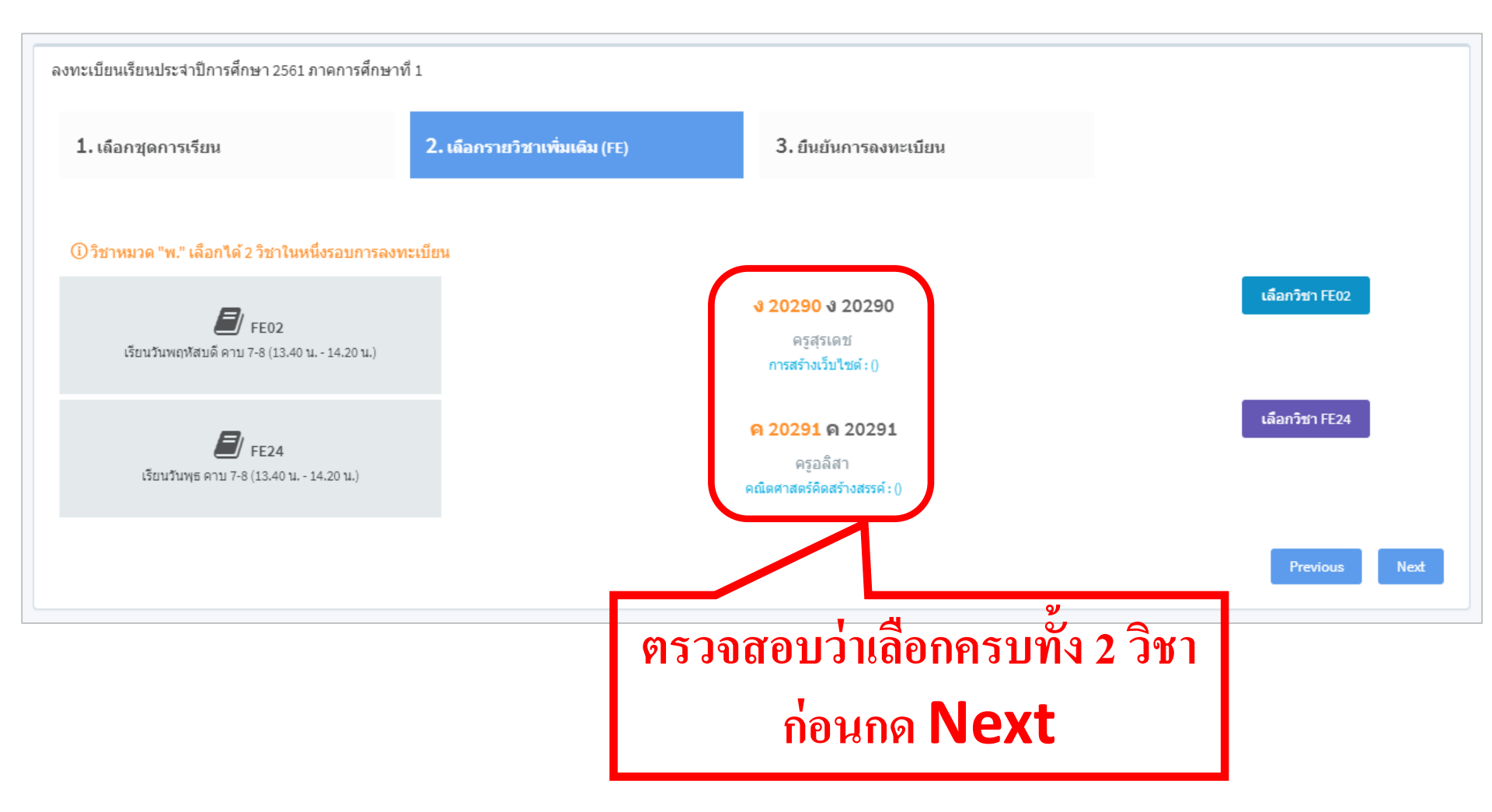

## 8. ระบบทำการสรุปรายละเอียดวิชา FE ที่นักเรียนเลือก ให้นักเรียนทำการกด Finish เพื่อเสร็จสิ้นขั้นตอนการลงทะเบียน

| 1. เถือกชุดการเรียน |                              | 2. เถือกรายวิชาเพิ่มเดิม (FE)               | 3. ยืนยันการลงทะเบียน | 3. ยืนยันการลงทะเบียน |         |          |            |
|---------------------|------------------------------|---------------------------------------------|-----------------------|-----------------------|---------|----------|------------|
| Set ที่เถือก        |                              |                                             |                       |                       |         |          |            |
| Set No.             |                              | Group Name                                  |                       | Set Name              |         |          |            |
|                     |                              |                                             |                       |                       |         |          |            |
| FE ที่เลือก         |                              |                                             |                       |                       |         |          |            |
| FE Code             | Day/Time                     | Day/Time                                    |                       |                       |         | Name     | Instructor |
| FE02                | เรียนวันพฤหัสบดี คาบ 7-8 (:  | เรียนวันพฤหัสบดี คาบ 7-8 (13.40 น 14.20 น.) |                       |                       |         | √ 20290  | ครูสุรเดช  |
| FE24                | เรียนวันพุธ คาบ 7-8 (13.40 เ | ค                                           | ค 20291               |                       | ค 20291 | ครูอลิสา |            |
|                     |                              | 1                                           |                       |                       |         |          |            |
|                     |                              |                                             |                       |                       |         |          |            |

Finish

## 9. เมื่อสิ้นสุดขั้นตอนแล้ว นักเรียนจะได้รับตารางการเรียนวิชา FE ที่เลือก ลงทะเบียนไว้ ดังภาพ และ Print / บรรทึกภาพ ตารางดังกล่าวส่งครูที่ปรึกษา

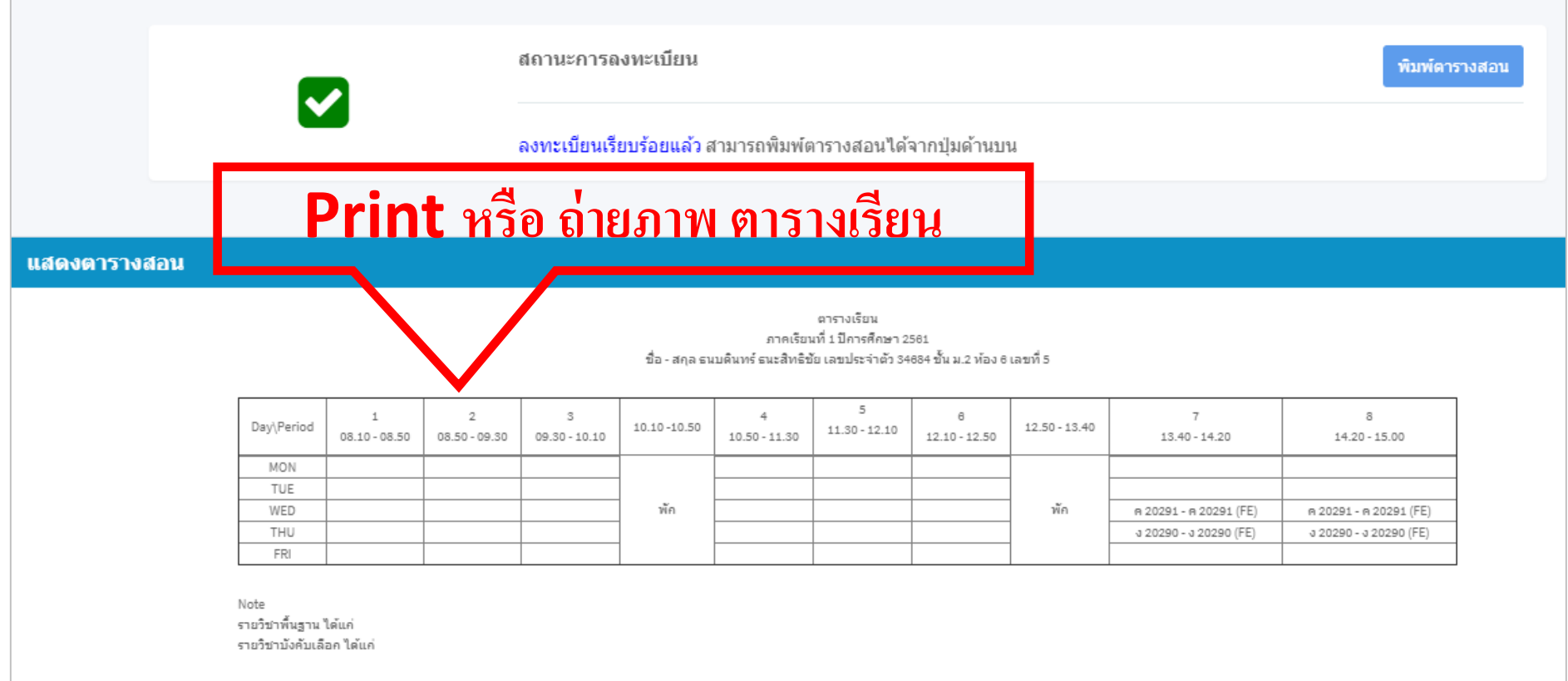

หมายเหตุ : หากนักเรียนมีคำถามหรือข้อสงสัยเกี่ยวกับการลงทะเบียนเรียนครั้งนี้ ให้นักเรียนติดต่อฝ่ายวิชาการ โดยนำเอกสารฉบับนี้มาเป็นหลักฐาน หางโรงเรียนขอสงวนสิทธิ์ในการเปลี่ยนแปลงข้อมูลการลงทะเบียนเรียนโดยไม่ต้องแจ้งล่วงหน้า